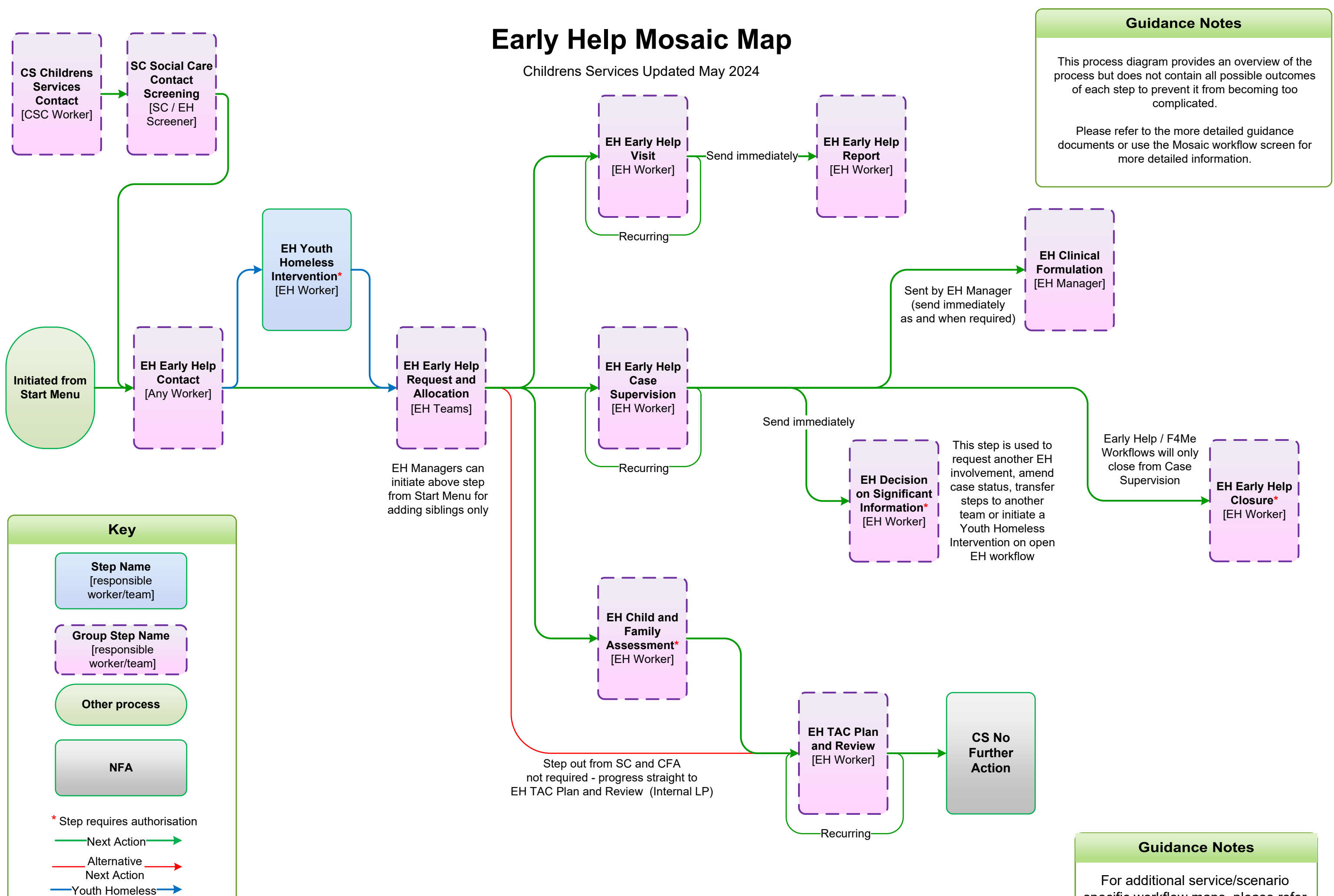

specific workflow maps, please refer to subsequent pages

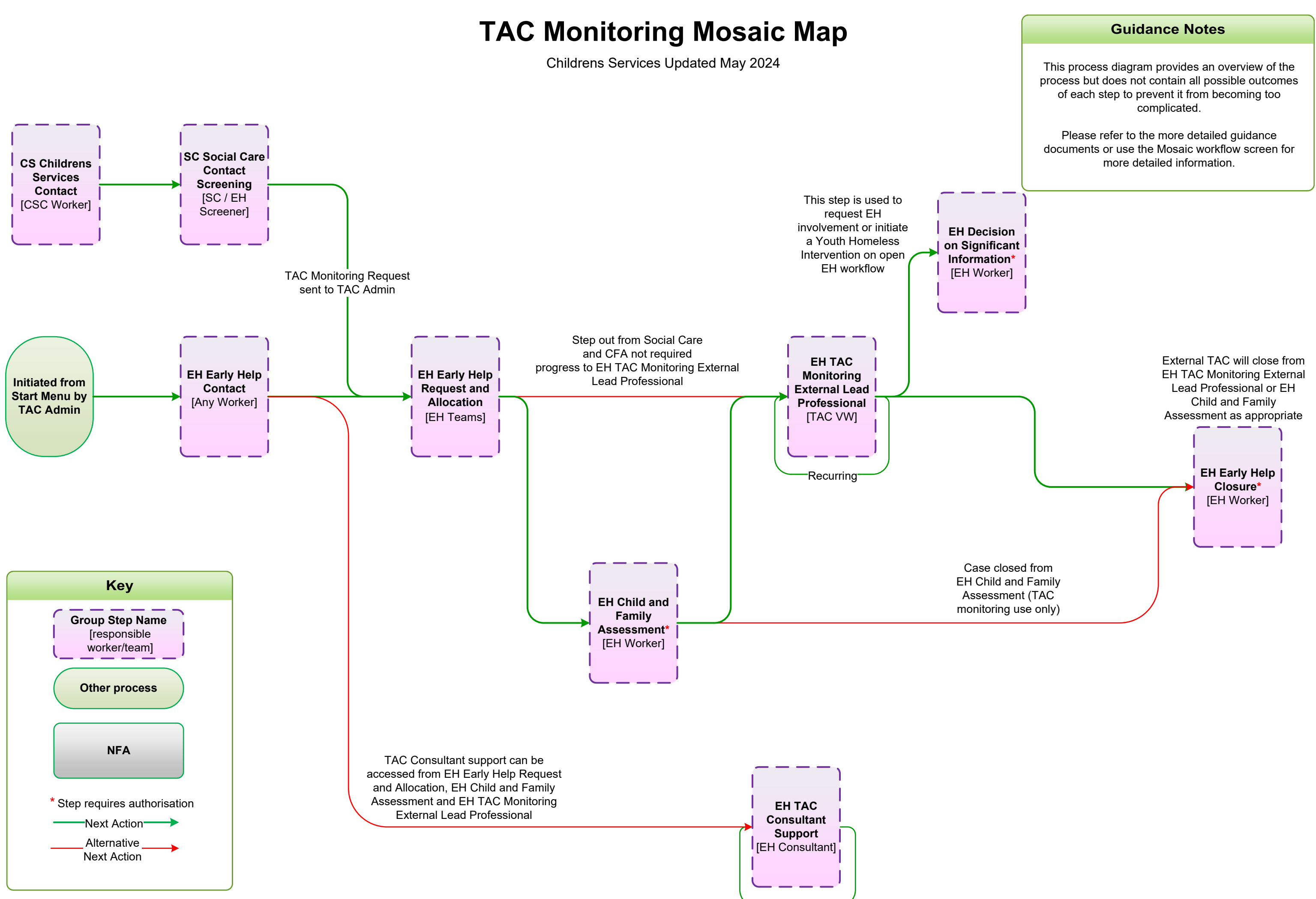

-Recurring-

### **Guidance Notes**

This process diagram provides an overview of the process but does not contain all possible outcomes of each step to prevent it from becoming too complicated.

### Please refer to the more detailed guidance documents or use the Mosaic workflow screen for more detailed information.

# **EH Support Package Mosaic Map**

Childrens Services Updated May 2024

## The Support Package step is used for the following:

- Parenting Programme •
- IAPT •
- •

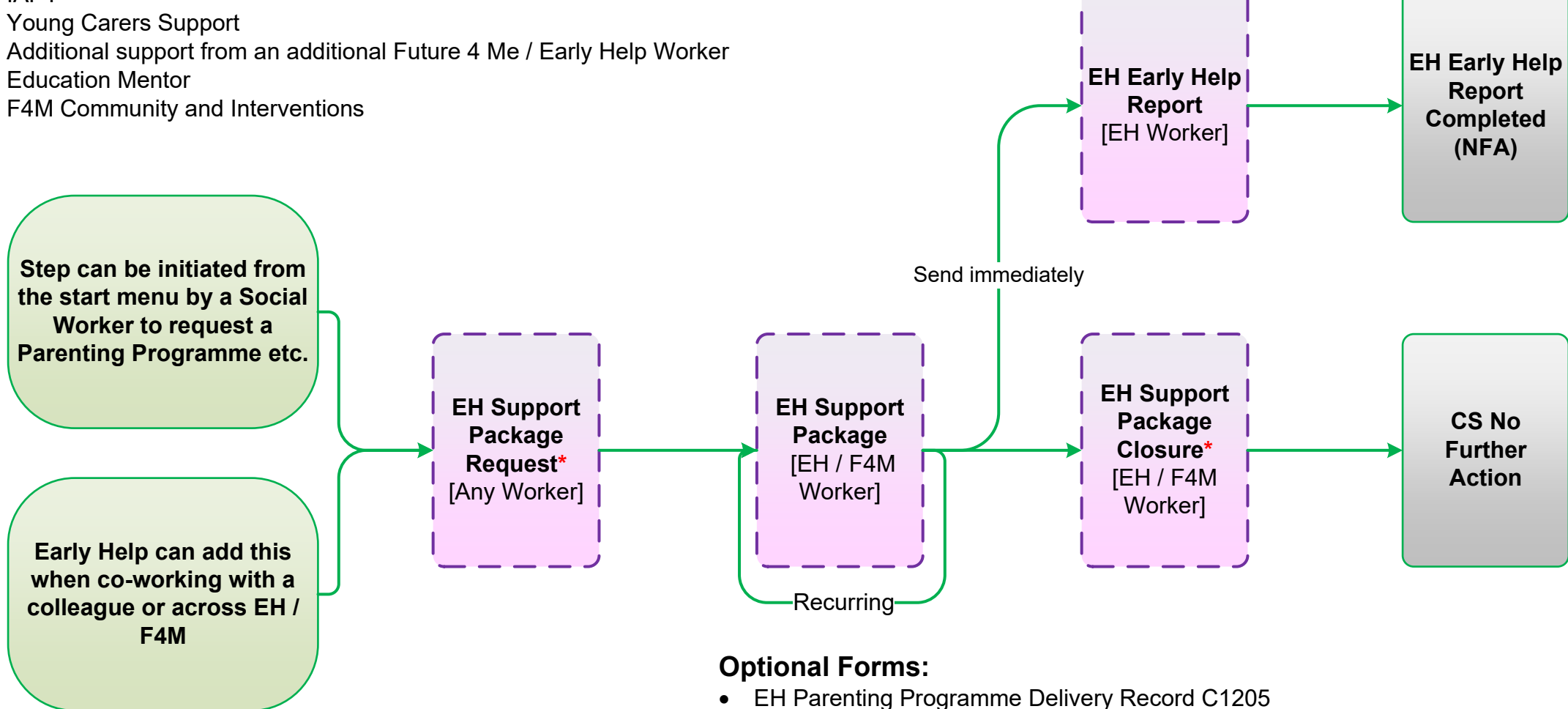

- EH Young Carers Support C1360 ٠
- EH Early Help Case Supervision C1331 ٠
- EH Record of Early Help Visit C1355 (used by IAPT and additional EHW) ٠
- EH F4M Community & Interventions Sessions C1404

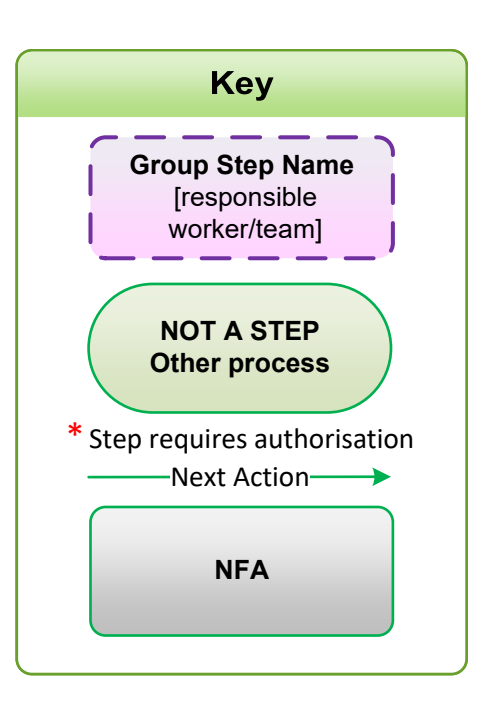

| ς. |
|----|
| 1  |
| н  |
| н  |
| н  |
| н  |
| н  |
| н  |
| н  |
| н  |
| н  |
|    |
| н  |
|    |
| L  |
|    |
| L  |
|    |
|    |
| L  |
|    |
| I. |
|    |
| I. |
|    |
| I. |
|    |
| L  |
|    |

# EH / F4M Lead Professional Transfer to TAC Monitoring

Childrens Services Updated May 2024

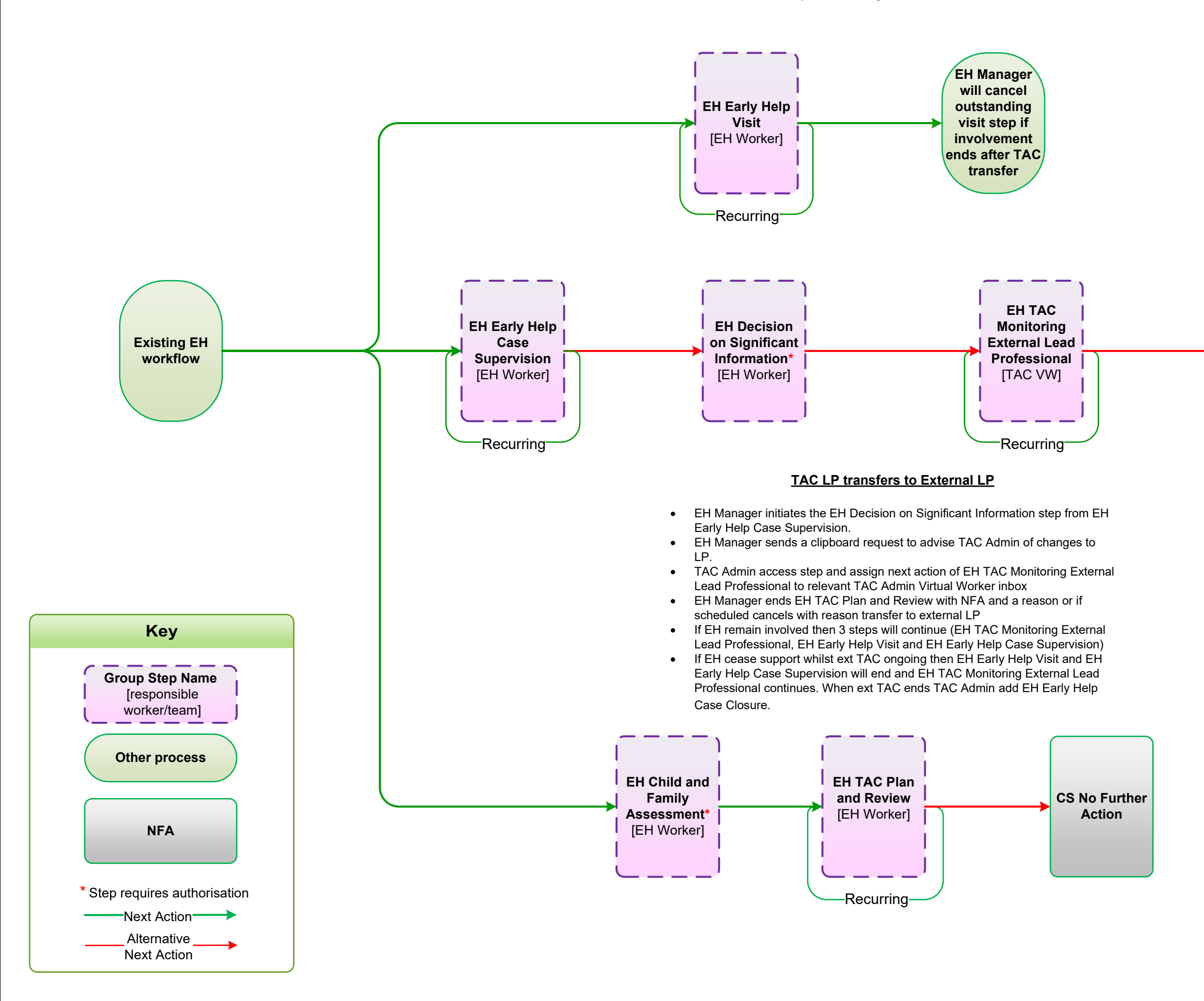

### **Guidance Notes**

This process diagram provides an overview of the process but does not contain all possible outcomes of each step to prevent it from becoming too complicated.

Please refer to the more detailed guidance documents or use the Mosaic workflow screen for more detailed information.

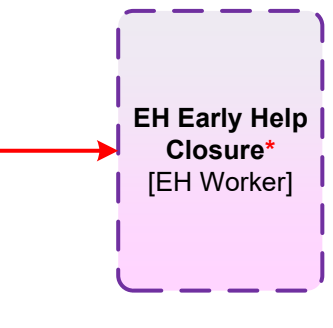

The closure is completed by the last team involved on the case. EH / F4M workflows will close from EH Early Help Case Supervision

External TAC can close from EH TAC Monitoring External Lead Professional / EH Child and Family Assessment as appropriate

# Social Care step out to TAC, case open to EH / F4M

Childrens Services Updated May 2024

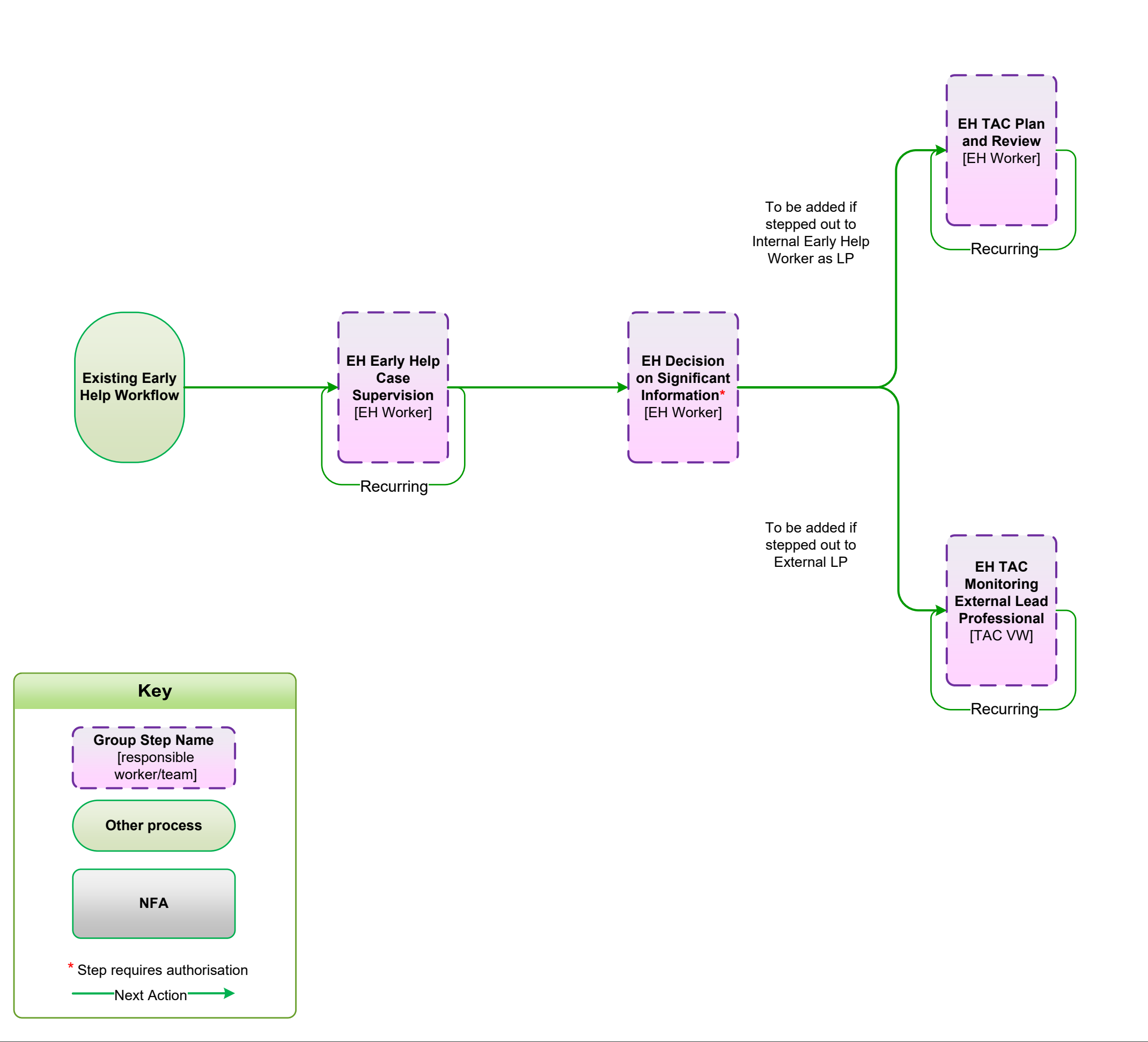

### **Guidance Notes**

This process diagram provides an overview of the process but does not contain all possible outcomes of each step to prevent it from becoming too complicated.

Please refer to the more detailed guidance documents or use the Mosaic workflow screen for more detailed information.

## <u>EH / F4M supporting Social Care</u> then stepped out to TAC (Int or Ext LP)

 Clipboard request sent to EH Virtual Worker locality awaiting allocation inbox or Future 4 Me inbox by Social Care to notify that the case is stepping out.

EH Manager initiates the 'EH Decision on Significant Information step from EH Early Help Case Supervision. (Send immediately if required)

٠

٠

٠

EH Manager records reason for change and assigns EH TAC Plan and Review to own worker or EH TAC Monitoring External Lead Professional to appropriate TAC Admin Virtual Worker

Social Worker closes CIN workflow with reason stepped out to TAC

### **Guidance Notes**

This process diagram provides an overview of the process but does not contain all possible outcomes of each step to prevent it from becoming too complicated.

Please refer to the more detailed guidance documents or use the Mosaic workflow screen for more detailed information.

# Social Care step out to TAC, case not open to EH / F4M

Childrens Services Updated May 2024

### Open Social Care case that steps out to External TAC LP

- Clipboard request sent by Social Worker to TAC Admin Virtual worker to notify that the case is stepping out.
- TAC Admin initiate EH Early Help Contact and send EH Early Help Request and Allocation to TAC Admin Virtual Worker.
- TAC Admin complete EH Early Help Request and Allocation and assign EH TAC Monitoring External Lead processional to TAC Admin Virtual Worker

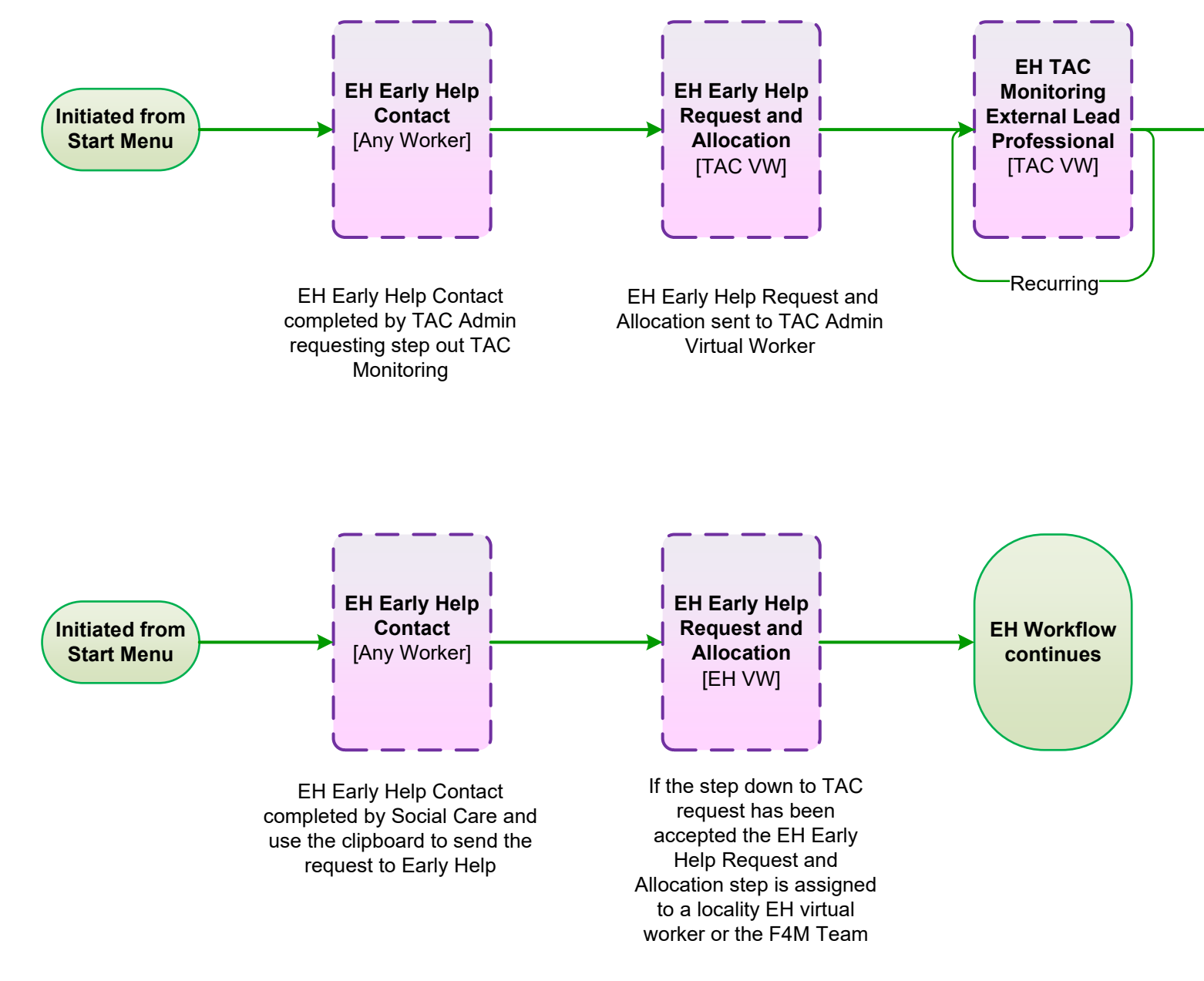

### Open Social Care case that steps out to Internal TAC LP

- Conversation takes place between Social Care and EH / F4M manager and it has been agreed that the case can step out to TAC
- Social Care initiate the EH Early Help Contact from the Start menu and complete
- Social Care will then use the clipboard to send the request CS Front door: Please screen contact to the CS Early Help -Front Door Inbox
- Early Help will screen the contact, and if accepted will add the EH Early Help Request and Allocation workstep assigned to the relevant locality or F4M team
- Social Care manager will cancel any outstanding Child in Need or Child Protection worksteps allocated to the Social Worker

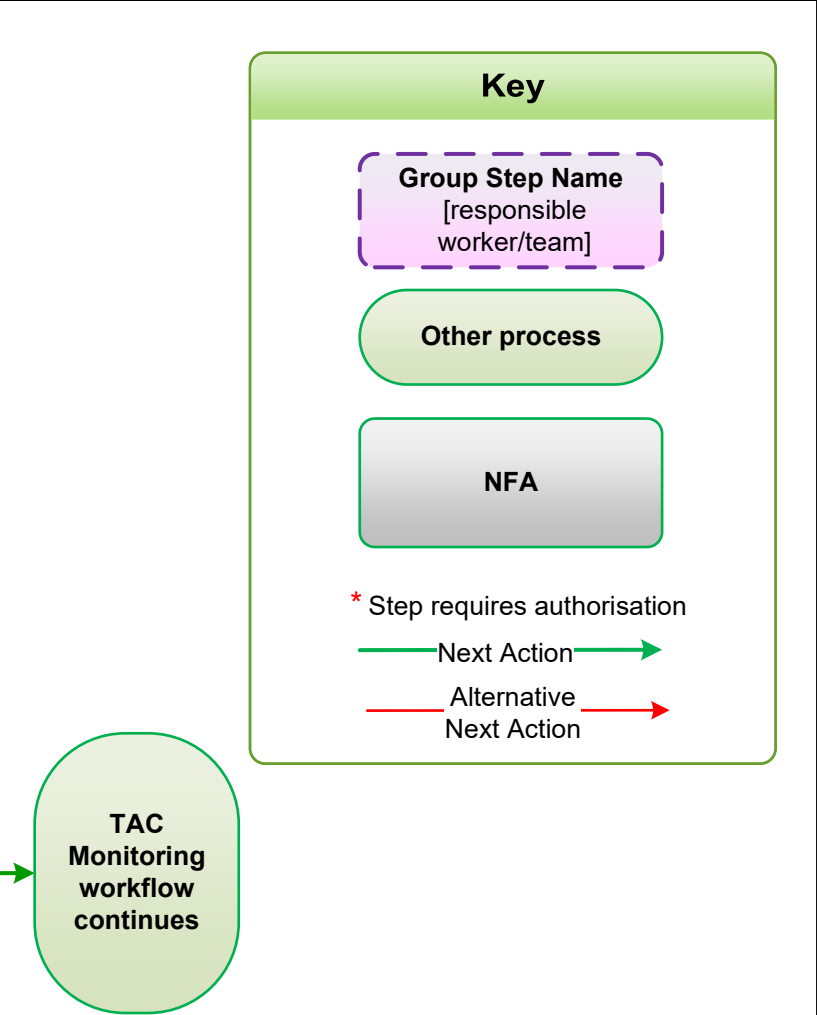

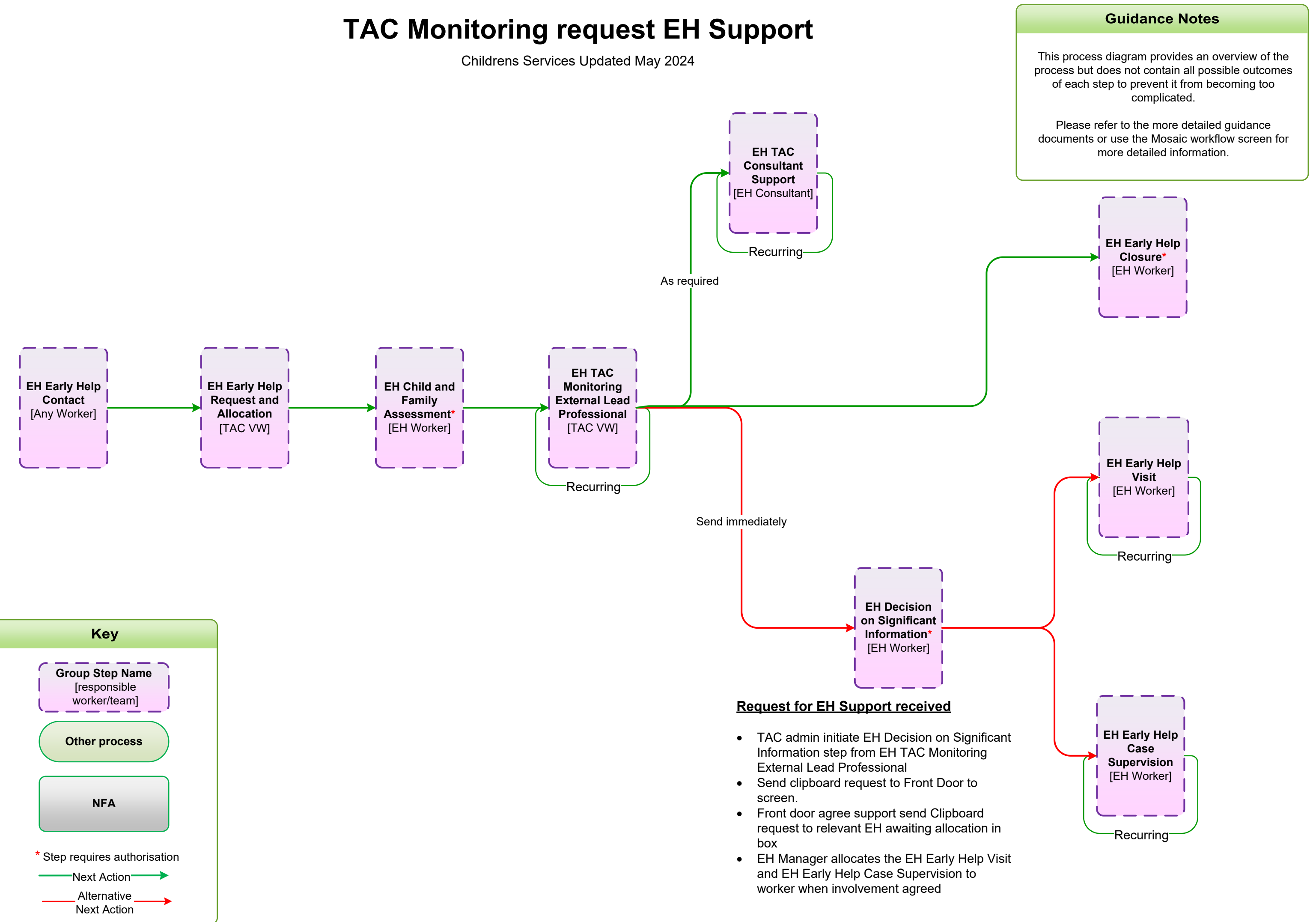

## **Case Transfer between F4M and EH**

Childrens Services Updated May 2024

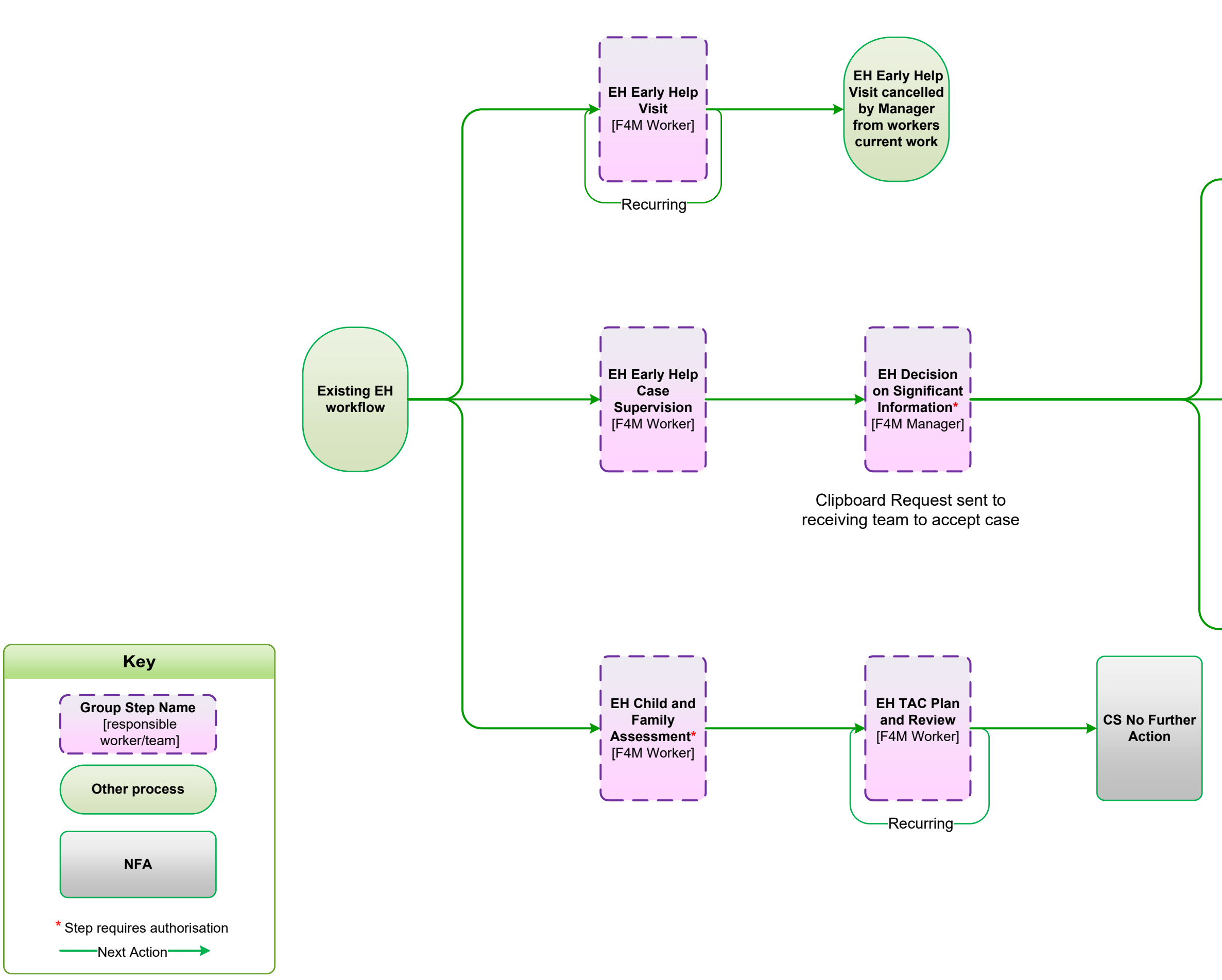

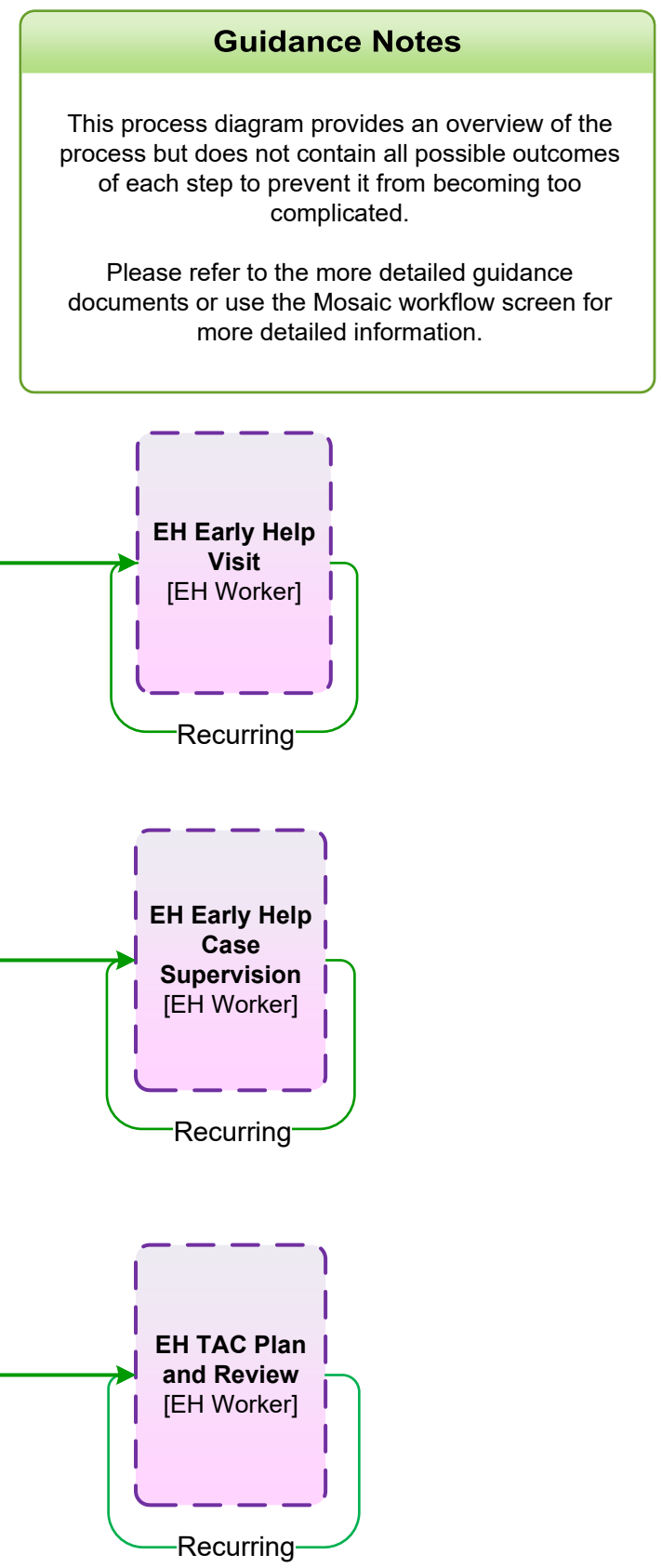

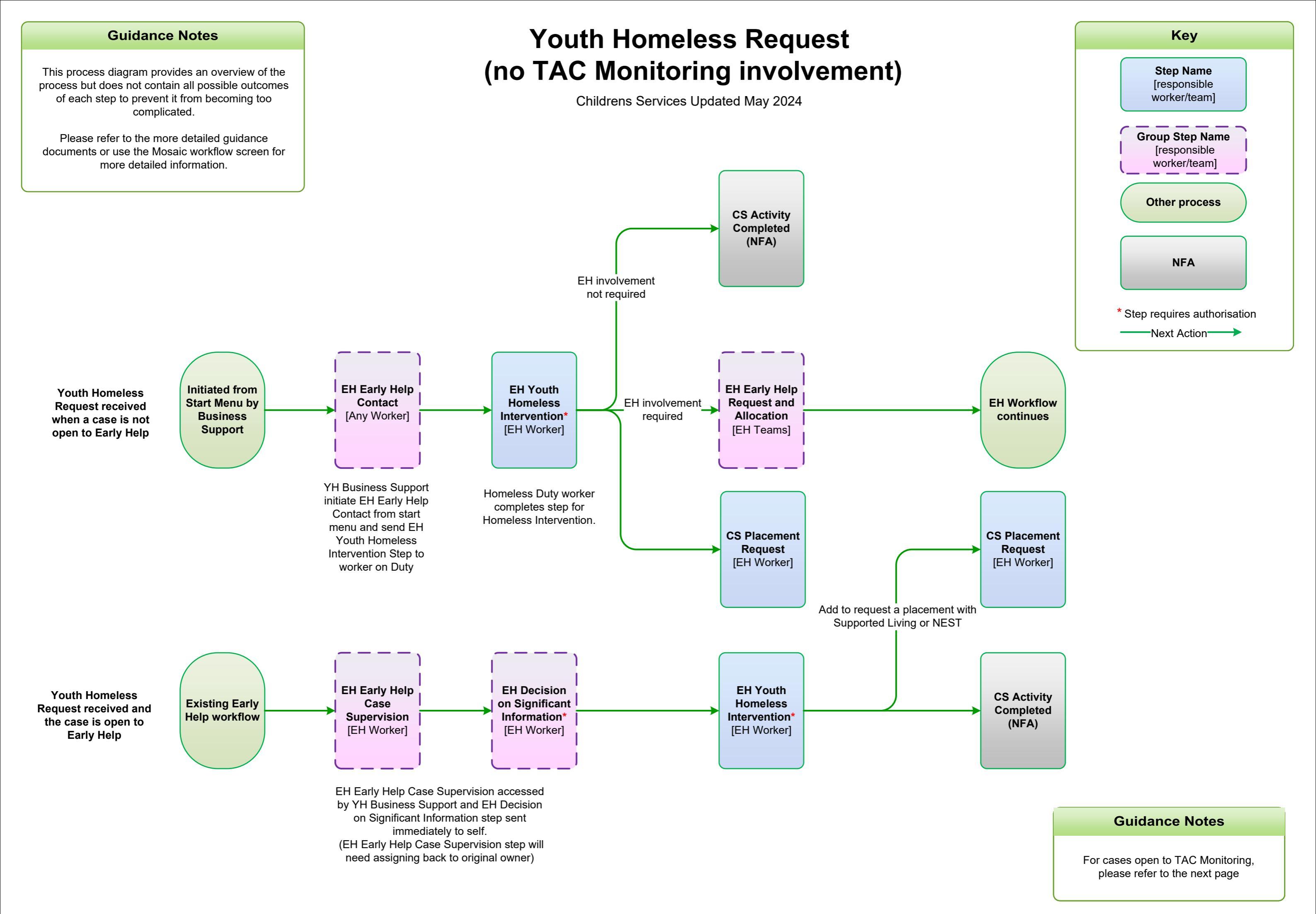

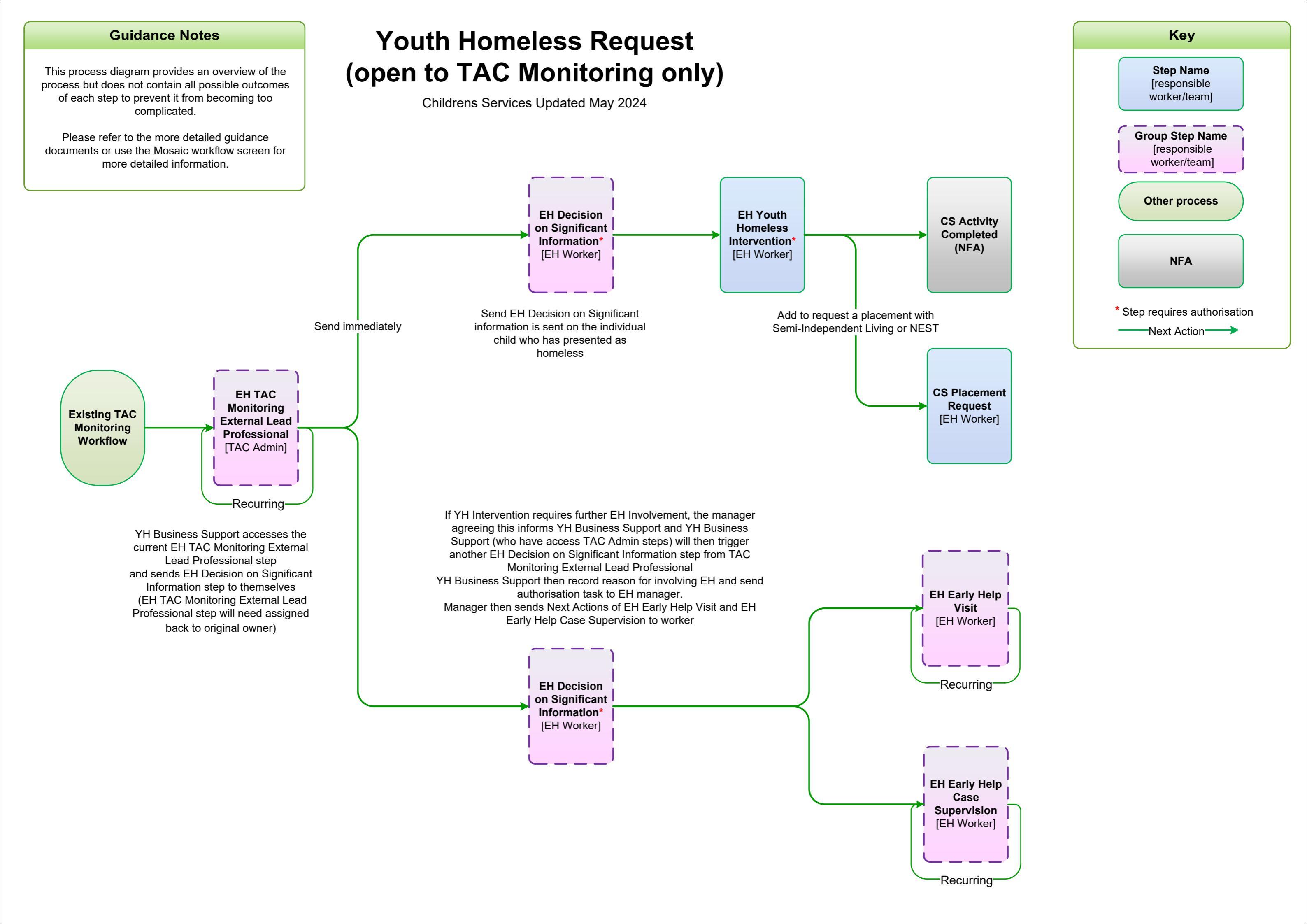